Noopod crée, pour chaque abonnement transféré, un dossier portant le nom du *podcast.* Attention à certains baladeurs qui sont incapables de lire les fichiers contenus dans des sous-dossiers !

| Synchroniser a                                                              | avec un périphéri | ique externe                                                                               |  |
|-----------------------------------------------------------------------------|-------------------|--------------------------------------------------------------------------------------------|--|
| Périphérique : 🛛                                                            | POD (G:\)         |                                                                                            |  |
| Répertoire : p                                                              | oodcast           |                                                                                            |  |
| Type : 🧕                                                                    | Audio 🔿 Video     | Audio et Video                                                                             |  |
| Alemand Alemand Cretel Alemand Cretel Ados Ados Ados Ados Ados Yodos videos |                   | Options<br>Tous sélectionner<br>Ajouter seulement<br>les podcasts de date<br>supérieur à : |  |
| Radios<br>RSS<br>Vidéos                                                     |                   | les podcasts de date<br>supérieur à :                                                      |  |
| B C Radios                                                                  |                   | les podcasts de date<br>supérieur à :<br>dimanche 10 juin 2012                             |  |

| Supprime, après confirmation, la |  |
|----------------------------------|--|
| totalité de l'abonnement et des  |  |
| fichiers correspondants.         |  |

Supprime les fichiers sélectionnés et leur référence dans la liste.

Supprime le fichier du disque dur sans faire disparaitre sa référence de la liste.

sont reconnus par *Noopod*. Pour les autres baladeurs, il est important de connaître le nom du dossier où déposer les fichiers et de l'indiquer au moment de la synchronisation. Par défaut, *Noopod* propose comme nom de dossier : *Podcast*. Il est souvent nécessaire d'en changer, selon l'organisation des dossiers de l'appareil utilisé.

- Dans la barre d'outils, cliquer sur Synchroniser avec un périphérique externe
- Dans la fenêtre Synchroniser avec un périphérique externe, sélectionner le périphérique
- Dans le champ *Répertoire*, taper le nom du dossier de destination
- Sélectionner le type de fichier (Audio, Vidéo ou Audio et Vidéo)
- Sélectionner le ou les podcast(s) à transférer en cochant le nom des dossiers ou des abonnements désirés
- · Cliquer sur Synchroniser.

Il est possible d'indiquer une date en deçà de laquelle les fichiers ne seront pas transférés (case *Ajouter seulement les podcasts de dates supérieures à*).

### **Supprimer les fichiers**

Le téléchargement des épisodes risque de surcharger le disque dur de l'ordinateur. Il est nécessaire d'éliminer les fichiers devenus inutiles. Dans *Noopod*, toute action de suppression élimine physiquement le fichier du disque dur.

L'outil *Supprimer une source d'actualité RSS ou PodCast* supprime, après confirmation, la totalité d'un abonnement.

L'outil Supprimer les actualités sélectionnées permet de supprimer les épisodes et les fichiers associés, tout en conservant l'abonnement au *podcast*. Il est également permis, par un clic droit sur un épisode, de supprimer le fichier du disque dur sans faire disparaitre sa référence de la liste, pour une éventuelle écoute en *streaming*, par exemple.

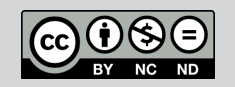

Directeur de publication : William Marois, recteur de l'académie de Créteil Directeur de collection : François Villemonteix Responsables éditoriaux : Patrice Nadam & Michel Narcy Pôle numérique – académie de Créteil http://mediafiches.ac-creteil.fr ACADÉMIC Créte L'ÉDUCATIONNAITONNALE

#### MINISTÈRE DE L'ENSEIGNEMENT SUPÉRIEUR ET DE LA RECHERCHE

Riveran Pancas Riveran Pancas

## **Baladodiffusion**

# Gérer ses *podcasts* avec *Noopod*

Les sites de baladodiffusion offrent une multitude de ressources constamment renouvelées. Pour suivre leur actualité, il est nécessaire de s'abonner aux *podcasts* proposés qui, à l'image des flux RSS, permettent d'être averti des nouveautés mises en ligne. Pour cela, l'utilisation d'un agrégateur de flux est recommandée. Le logiciel *Noopod* est une bonne alternative à *iTunes*. Il permet de gérer et d'archiver les abonnements, d'en suivre les mises à jour, de lire en *streaming* les épisodes sur l'ordinateur, de les transférer sur un baladeur pour une écoute hors-ligne.

#### **Pour télécharger Noopod :** http://www.noopod.com

Nécessite la présence de *Microsoft.NET Framework* sur l'ordinateur.

Ouvrir le lien dans un nouvel onglet Ouvrir le lien dans une nouvelle fenêtre Ouvrir le lien dans une fenêtre en navigation privée Enregistrer le lien sous... Copier l'adresse du lien

| (3) Neepod                              |                 |                                   |                       |  |  |
|-----------------------------------------|-----------------|-----------------------------------|-----------------------|--|--|
| Fichier Editon Lecteur Multimedia Aide  |                 |                                   |                       |  |  |
|                                         |                 |                                   |                       |  |  |
| Non Lues (64)                           | 4               | eine Umfrage                      | 2012/06/09 - 15:49:31 |  |  |
| allemand                                | W Télécharpé    | berlin 2                          | 2012/06/09 - 15:49:31 |  |  |
| Allemand-Cretel                         | 4               | fussballwm                        | 2012/06/09 - 15:49:31 |  |  |
| anglais (31)                            | il Téléchargé   | wir gegen uns                     | 2012/06/09 - 15:49:31 |  |  |
| Radios (18)                             | 4               | Umweitaktivisten                  | 2012/06/09 - 15:48:31 |  |  |
| RMC : De quoi je me mail (18)           | 4               | Jugend                            | 2012/06/09 - 15:49:31 |  |  |
| 📇 R55 (8)                               | 15              | entränement certification         | 2012/06/09 - 15:49:31 |  |  |
| Les NédiafICHES - Derniers articles mis | 12              | Certification 2                   | 2012/06/09 - 15:49:31 |  |  |
| el vidéos (7)                           | 12              | wis beauty int mint rights 57 17  | 20120000 - 10.45.31   |  |  |
| Growelle (1)                            | -               | are orwer or ich monthly or . iz. | 20120000-101831       |  |  |
|                                         | <u>×</u>        |                                   |                       |  |  |
|                                         | Alamand-Co      | tall                              |                       |  |  |
|                                         | COSTINUING SALS |                                   |                       |  |  |
|                                         |                 |                                   | -                     |  |  |
|                                         |                 |                                   |                       |  |  |
|                                         | we bewerb       | e ich mich richtig.07.12.         |                       |  |  |
|                                         | Ratschillot -   | Alemand                           |                       |  |  |
|                                         |                 |                                   |                       |  |  |
|                                         |                 |                                   |                       |  |  |
|                                         |                 |                                   |                       |  |  |
| Player Amata il 0                       | Solidarität     |                                   |                       |  |  |
| La porte                                | - Alemand       |                                   |                       |  |  |
|                                         |                 |                                   |                       |  |  |
|                                         |                 |                                   |                       |  |  |
| Télécharger                             |                 |                                   |                       |  |  |
| 000.                                    | certification   | 2                                 |                       |  |  |
|                                         |                 |                                   | -                     |  |  |
|                                         |                 |                                   | ii.                   |  |  |

| Player      | Pause  | 00:00:55   | <b>1</b> 0 |
|-------------|--------|------------|------------|
| berlin 2    |        |            |            |
| fussballwm  |        |            |            |
| Umweltaktiv | risten |            |            |
|             | •      | Télécharge | r          |
|             |        |            |            |
|             |        |            |            |

*Noopod* permet de s'abonner à tout type de flux : flux d'actualités RSS, *podcasts* audio et *podcasts* vidéo. Pour classer les diverses sources, il est conseillé d'utiliser les dossiers qui peuvent être créés au moment de l'abonnement ou par le menu *Fichier-Ajouter un dossier*.

## S'abonner à un podcast

L'abonnement à un *podcast* s'effectue manuellement. Cela revient à copier l'adresse du flux de *podcast* pour le coller dans le logiciel.

- Dans le navigateur, la page du site étant affichée, effectuer un clic droit sur le lien du *podcast* (flux RSS généralement de type xml)
- Dans le menu contextuel, sélectionner *Copier l'adresse du lien* ou *Copier le raccourci*
- Lancer Noopod
- Dans la barre d'outils, cliquer sur Ajouter une source d'actualité RSS ou PodCast
- Dans la fenêtre *Ajouter un flux RSS ou Podcast*, sélectionner (ou créer) un dossier
- Dans le champ URL, coller le lien
  - Cliquer sur Suivant puis sur Terminé.

Le flux de *podcast* apparaît, sur la gauche avec les autres abonnements et la liste des épisodes disponibles s'affiche.

## Lire les épisodes en streaming

Grâce aux lecteurs audio et vidéo intégrés au logiciel, *Noopod* est capable de lire les *podcasts* en *streaming*, c'est-à-dire, sans les télécharger. Un double clic sur la ressource lance sa lecture. On peut constituer une liste de lecture (*playlist*) grâce un clic droit sur les épisodes désirés, en choisissant *Ajouter dans la playlist*.

## Télécharger les épisodes

Si l'on désire conserver un épisode ou le transférer sur un baladeur, il est nécessaire de le télécharger. Chaque épisode peut être téléchargé individuellement. Il suffit d'effectuer un clic droit sur l'épisode et de choisir *Télécharger le podcast* dans le menu contextuel. Si le clic droit est fait sur un abonnement ou un dossier, on télécharge alors l'ensemble des épisodes correspondants.

Le téléchargement peut être automatisé. Cette option est à choisir au moment de l'abonnement, en cochant la case *Téléchargement auto des podcasts*. Si cela n'a pas été fait, on peut y remédier en modifiant les propriétés de l'abonnement :

- Dans la liste des abonnements, faire un clic droit sur le *podcast* désiré
- Dans la menu contextuel, sélectionner *Propriétés*
- Dans la fenêtre *Propriétés*, cocher la case *Téléchargement auto des podcasts*
- Valider par *OK*.

Par défaut, *Noopod* enregistre les fichiers téléchargés dans un sous-dossier de *Mes documents* du compte utilisateur. Le menu *Fichier-Option* permet de vérifier ou de modifier l'emplacement de stockage.

## Synchroniser un baladeur

Seuls les épisodes téléchargés peuvent être transférés sur un baladeur. *Noopod* offre une fonctionnalité de synchronisation bien pratique, qui facilité le transfert sur tout périphérique externe détecté par le logiciel. Attention ! La synchronisation n'est pas adaptée aux appareils de marque *Apple*, même si ces derniers

| tion                                 | <b>1</b>                    |
|--------------------------------------|-----------------------------|
|                                      |                             |
| Option                               |                             |
|                                      |                             |
| Fenetre de notification : Notificati | on parle bas 🔹 Tester       |
| Mise a jour des Sources d'actu :     | Toute les 20 Minutes 👻      |
| Langue :                             | Francais 🔹                  |
| Lancement de NooPod au der           | narrage de Windows          |
| Afficher les actualités non lue      | s dans un bandeau style CNN |
| Ouvrir les liens dans le naviga      | ateur externe               |
| Dossier Podcast : E:\TEMP\noopc      | od\ Parcourir               |
| Proxy                                |                             |
| Adresse Proxy :                      |                             |
| Port Proxy :                         |                             |
| Activer Authentification Pro:        | xy:                         |
| Login :                              | flot de passe :             |
|                                      |                             |
| ОК                                   | Annuler                     |
|                                      |                             |

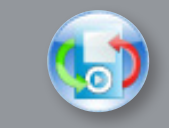